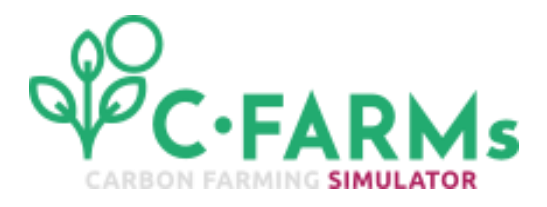

A tool developed by TERRASYSTEM as a part of Carbon Farming Certification System project. Co-funded by the 2020 LIFE Programme of the European Commission under code "LIFE20 PRE IT/017"

https://c-farms.eu/

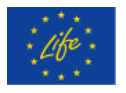

## User guide for simulation functions

C-FARMs - Carbon Farming Simulator is a prototype web application for the simulation of scenarios on the sequestration and/or reduction potential of CO<sub>2</sub> emissions associated with the adoption of carbon farming practices. It allows analysis both at farm and regional level, in two separate sections: 'Farm Scenarios' and 'Regional Scenarios'.

The C-FARMs - Carbon Farming Simulator provides two different simulation algorithms:

- The 'IPCC TIER 2 method' is based on the IPCC guidelines (IPCC, 2006) to assess the change in SOC stock as a function of changes in the agricultural practices (simulated by the user) and of environmental constants. Simulations with the 'IPCC- TIER 2 ' method are possible over the entire agricultural area of Lombardy.
- The 'C-FARMs method' makes the best use of the spatial integration of the most up-to-date existing geodatabases (FAO GSOC map, Climatic stratification of the Environment of Europe, Land use and soil map of the Lombardy Region): it is based on the association of the statistically evaluated SOC content and SOC sequestration potential to homogeneous areas (spatial units), derived from the stratification of climate, soil type and land use layers, and on a set of scenarios of carbon farming practices defined in dedicated actions of the project. Simulations with the "C-FARMs method" are possible on a part of the regional agricultural area (almost 54%). More information on the "C-FARMs method" can be found in the document <a href="https://c-farms.eu/wp-content/uploads/2022/11/D5-Report\_Action-A4def.pdf">https://c-farms.eu/wp-content/uploads/2022/11/D5-Report\_Action-A4def.pdf</a>

The table below summarises the correspondences between the crop management defined for the IPCC method and the carbon-farming treatments defined in the dedicated actions of the C-FARMs project.

Table 1

| IPCC crop type /management class |                        | Corresponding 'CFARMs<br>method' treatments |                                                                          | Specific practices descriptions                                                                                                    |
|----------------------------------|------------------------|---------------------------------------------|--------------------------------------------------------------------------|----------------------------------------------------------------------------------------------------|
| crop type                        | crop management        | code                                        | name                                                                     |                                                                                                    |
| arable land                      | ordinary               |                                             |                                                                          | Ploughing, chemical fertiliser, bare fallow, removal of agricultural residues, monoculture                                                                                                    |
| arable land                      | organic                | ORG                                         | organic<br>agriculture                                                   | It have to include maintenance of crop residues,<br>organic manure, extended crop rotation, cover<br>crops, selection of better crop varieties, absence of<br>synthetic fertilizer and herbicides |
| arable land                      | integrated             |                                             |                                                                          | Crop rotations, reduced tillage and cover crops                                                                                                    |
| arable land                      | set aside              | LUC/SET ASIDE                               | set aside                                                                | Change of land use from annual to perennial crops /<br>abandonment of arable land or change to<br>permanent grassland                                                                             |
| arable land                      | conservative practices | CONS                                        | conservation agriculture                                                 | Combination of zero tillage or minimum tillage,<br>maintenance of crop residues, crop rotation, cover<br>crops                                                                                    |
| seminativo                       | greening               |                                             |                                                                          |                                                                                                    |
| arboreal                         | ordinary               |                                             |                                                                          | Frequent tilling and/or weed control with herbicides, chemical fertiliser, pruning or burning                                                                                                    |
| arboreal                         | organic                |                                             |                                                                          | Spontaneous weeding, organic fertiliser, shredding of prunings                                                                                                    |
| arboreal                         | integrated             |                                             |                                                                          | Spontaneous weeding, shredding of pruning and<br>pathogen control with integrated production<br>techniques, chemical fertiliser                                                                   |
| pasture                          | natural                |                                             |                                                                          |                                                                                                    |
| pasture                          | menaged                |                                             |                                                                          | Renewal and/or thickening of crops                                                                                                    |
| pasture                          | improved organic       |                                             |                                                                          | Renewal and/or thickening of crops; Connection to zoothecnics                                                                                                    |
| Poplar plantation                | integrated             | LUC-PP                                      | change of<br>land use<br>from annual<br>crops to<br>poplar<br>plantation | Spontaneous weeding, shredding of pruning and pathogen control with integrated pest management techniques, chemical fertilis                                                                      |

The design and development of C-FARMs – Carbon Farming Simulator were coordinated and carried out by Terrasystem with the support of FederlegnoArredo, Confagricoltura, CMCC and Università degli Studi della Tuscia di Viterbo.

## Instructions for carrying out a farm-wide simulation

- 1. Access the FARM SCENARIOS section from the main menu
- 2. Click the START button to create a new simulation
- 3. Fill in the general data of the simulation in the GENERALITY tab and click NEXT

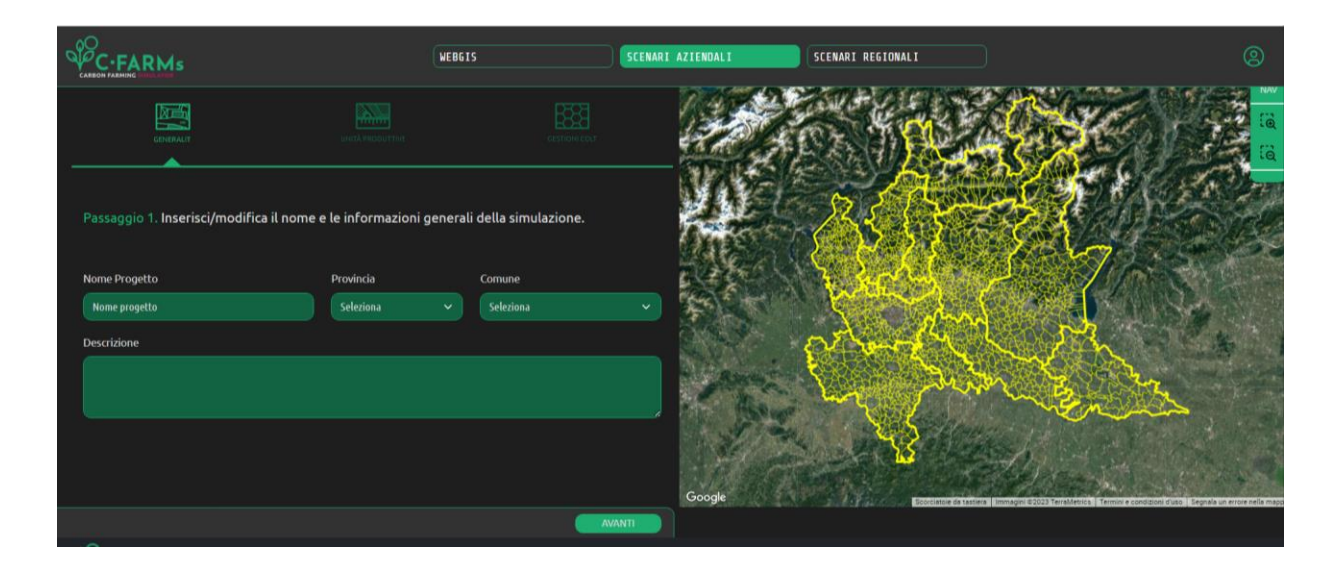

4. In the PRODUCTION UNITS tab, add, edit or delete Production Units (parcels). To add Production Units use 'Import KML' or 'Draw on map'.

| C.FARMs                                                                                                    | WEBGIS                                                            | IARI AZIENDALI | SCENARI REGIONALI |                       |
|----------------------------------------------------------------------------------------------------|-------------------------------------------------------------------|----------------|-------------------|-----------------------|
|                                                                                                    |                                                                   |                | TON THE REAL      |                       |
| Passaggio 2. Aggiungi, modifica o elimina Unità Produtt<br>Produttive usa "Importa KML" oppure "Disegna su mapp<br>identificativo 💡 ettari 🌍 clima ( | ive (parcelle). Per aggiungere Unità<br>a''.<br>? tipo di suolo ? |                |                   |                       |
| Agglungi nuova area (mporta Körli) (Disegina surmar                                                                                                  | B                                                                 |                |                   |                       |
|                                                                                                    |                                                                   | Google         | 1                 | and the second second |
|                                                                                                    |                                                                   |                |                   |                       |

- 5. In the CROP MANAGEMENTS tab, for each Production Unit (UP), indicate the type of current crop type and management and make a hypothesis for their replacement in order to estimate the soil organic carbon (SOC) sequestration/reduction. Set the options on all drop-down menus presented, following these instructions (for help during compilation use the "?" button):
  - Select the current crop type and crop management, and on the selector next to it set the number of years since they have been in place.
  - If the number of years is less than 20, selectors will appear with which to indicate the crop type and management that was in place in the previous period.
  - Next, selectors will appear on a green background where you can indicate the crop type and management with which you plan to replace the current ones in order to achieve soil organic carbon sequestration (NEW CROP TYPE AND MANAGEMENT).

The selectable crop managements are to be understood as adhering to the descriptions in Table 1 of this guide, column "Specific Practices Descriptions".

At the end of the fill in you can save your data and/or click 'START SIMULATION'.

|                                                                                      |                                                                                                    | WEBG1S SCENARI                                                                                                    | AZIENDALI SCENARI REGIONALI     | 8                                                                                                    |
|--------------------------------------------------------------------------------------|----------------------------------------------------------------------------------------------------|----------------------------------------------------------------------------------------------------|---------------------------------|----------------------------------------------------------------------------------------------------|
| 🗙 test az c                                                                          | laud                                                                                                    | ANNULLA                                                                                                    | S WE AVE                        |                                                                                                    |
| Passaggio 3. Per ogr<br>la loro sostituzione<br>opzioni dai menù a t<br>simulazione" | ni Unità Produttiva (UP), indica il tipo di coltura e gestion<br>al fine di stimare il sequestro/riduzione di carbonio orga<br>tendina e segui le istruzioni del pulsante "?". Al termine, j | e colturale attuali e fai un' ipotesi per<br>nico del suolo (SOC). Seleziona le<br>puoi salvare i dati e/o cliccare "inizia la |                                 |                                                                                                    |
| UP1                                                                                  | STORICO COLTURA   GESTIONE COLTURALE                                                                                                    | 0                                                                                                    | X2 XAAAA                        |                                                                                                    |
| UP 1<br>ha 0.5999                                                                    | seminativo ~ Ordinario ~                                                                                                    |                                                                                                    | XALE ( LA)                      |                                                                                                    |
|                                                                                      | COLTURA PRECEDENTE   GESTIONE COLTURALE                                                                                                    |                                                                                                    |                                 | CALLER AND CON                                                                                                    |
|                                                                                      | seleziona 🗸 Seleziona 🗸                                                                                                    |                                                                                                    |                                 |                                                                                                    |
|                                                                                      | NODVA COLTURA   CASTIONE COLTURALE                                                                                                    |                                                                                                    |                                 |                                                                                                    |
|                                                                                      | Seleziona - Seleziona -                                                                                                    |                                                                                                    | and the has the                 |                                                                                                    |
| UP2                                                                                  | STORICO COLTURA   GESTIONE COLTURALE                                                                                                    |                                                                                                    |                                 |                                                                                                    |
| UP 2<br>ha 0.9549                                                                    |                                                                                                    |                                                                                                    |                                 |                                                                                                    |
| UP3                                                                                  | STORICO COLTURA   GESTIONE COLTURALE                                                                                                    | 0                                                                                                    | The Hospital                    |                                                                                                    |
| UP 3<br>ha 3.0272                                                                    | Seleziona 🗸 Seleziona 🗸                                                                                                    |                                                                                                    |                                 |                                                                                                    |
| UP4                                                                                  | STORICO COLTURA   GESTIONE COLTURALE                                                                                                    | (3)                                                                                                    | Google Sorringe di tasses li en | egni 1922), Cilli S. Artua, Landsen / Copenitus, Marie Fectrologies,   Temini e condicioni d'una   Begala sin enne relia mag |
|                                                                                      |                                                                                                    | ETRO SALVA INIZIA SMULAZIONE                                                                                                   |                                 |                                                                                                    |

- 6. On the return screen (YOUR SIMULATIONS), view the simulation results by clicking on the arrow to expand the accordion.
  - The tables and charts show the <u>Soil Organic Carbon (SOC)</u> data, explained in the two diagrams below. With the IPCC|C-FARMs buttons you can switch between the results calculated with the IPCC method and those calculated with the C-FARMs method.

| Tables/charts "IPCC – TIER 2 method" |                                    |  |  |  |
|--------------------------------------|------------------------------------|--|--|--|
| Column header                        | Data description                   |  |  |  |
| SOC <sub>t0</sub>                    | Initial SOC content                |  |  |  |
| SOC <sub>t20</sub>                   | SOC level at 20 <sup>th</sup> year |  |  |  |
| ΔSOC                                 | SOC variation at time t20          |  |  |  |
|                                      | compared to time t0                |  |  |  |

| Tables/charts "C-FARMs method" |                             |  |  |  |  |
|--------------------------------|-----------------------------|--|--|--|--|
| Column header                  | Data description            |  |  |  |  |
| SOC <sub>t0</sub>              | Initial SOC content         |  |  |  |  |
| SOCSAT                         | SOC saturation level        |  |  |  |  |
| ΔSOC <sub>SP</sub>             | SOC sequestration potential |  |  |  |  |

- With a switch on the accordion bar, you can switch from displaying unitary values (t/ha) to total values (t).
- By clicking on a UP header, in the boxes below you can view the simulation metadata and the results relating to that single UP. You can also view a summary of this data by clicking on the UP on the map.

Simulation results screen detail - table and chart of aggregated Soil Organic Carbon present values

| ~ ( | pr rew cf                | <b>(</b> 28/06/23 | ha 15.7054 | UP 2  | ∆SOC 20.78 | t/ha 💿 🛑 t tot |
|-----|--------------------------|-------------------|------------|-------|------------|----------------|
|     |                          |                   |            |       |            | IPCC C-FARMSs  |
|     | UP                       |                   |            |       |            |                |
|     | Tutte le UP              |                   | 15.7054    | 78.94 | 99.72      | 20.78          |
|     | UP 1                     |                   | 10.6995    | 39.47 | 57.13      | 17.66          |
|     | UP 2                     |                   | 5.0059     | 39.47 | 42.59      |                |
|     | soc <sub>to</sub> ∎∆soc□ |                   |            |       |            |                |
|     | Tutte le UP              |                   |            |       |            |                |
|     | UP 1                     |                   |            |       |            |                |
|     | UP 2                     |                   |            |       |            |                |

Simulation results screen detail - table and chart of the evolution of Soil Organic Carbon values over the years

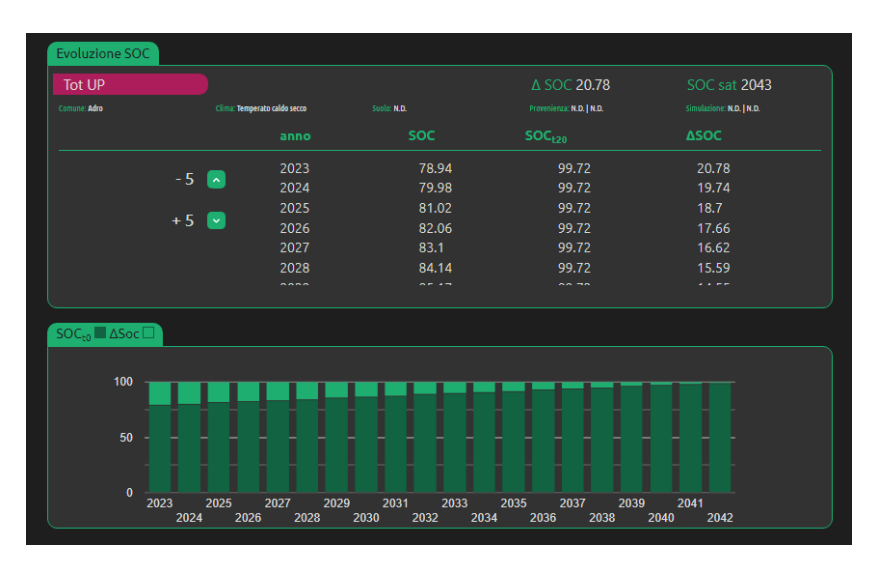

## Instructions for carrying out a simulation on a regional scale

- 1. Access the REGIONAL SCENARIOS section from the main menu.
- 2. Click the START button to create a new simulation.
- 3. Fill in the general data of the simulation in the GENERALITY tab and click on NEXT. You can carry out a simulation for the entire regional territory or alternatively for one or more provinces of your choice.

| C.FARMs                                                | WEBGIS                          | SCENARI AZIENDALI | SCENARI REGIONALI                       |                                                            |                                               |
|--------------------------------------------------------|---------------------------------|-------------------|-----------------------------------------|------------------------------------------------------------|-----------------------------------------------|
| Nuova simulazione                                      |                                 |                   | A THE THE                               | and the man of the set                                     | TA SA MAY                                     |
| CENERALIDA (2                                          |                                 |                   | A MARKER S                              | Star Start                                                 |                                               |
| Passaggio 1. Inserisci/modifica il nome e le informazi | oni generali della simulazione. | SVAT              |                                         |                                                            |                                               |
| Nome Progetto                                          | Ambito Territoriale             |                   | ~ ~ ~ ~ ~ ~ ~ ~ ~ ~ ~ ~ ~ ~ ~ ~ ~ ~ ~ ~ |                                                            |                                               |
| prova                                                  | Seleziona Province              | <u> </u>          | 4 S.L.                                  | 5 70                                                       |                                               |
| BERGAMO BRESCIA COMO                                   |                                 | DEES              | forthe                                  |                                                            |                                               |
| MANTOVA MILANO MONZA E DELLA                           |                                 |                   | erton                                   | and the                                                    | 5 . A .                                       |
| WARESE                                                 |                                 | e California      |                                         | here here here                                             | A                                             |
| Descrizione                                            |                                 |                   | and f                                   | man                                                        | 5                                             |
|                                                        |                                 |                   | 5                                       |                                                            |                                               |
|                                                        |                                 | Google            | 100                                     | Serieumi da calver a l'immagini 2002 Fernilitettes   Trimi | a condision d'use l'Sagrada un arroa nella me |
|                                                        | (CAV                            | ANTI              |                                         |                                                            |                                               |

4. In the METADATA tab you will find four boxes, one for each type of crop (tree, pasture, poplar plantation, arable land). Select the crop types for which you want to simulate changes, clicking on the "Excluded" buttons to change their status to "Included". In the prospectus of each type of crop the incidences of the climate classes and soil type in the selected areas (provinces) are shown; they are pre-calculated values which are decisive in the simulation calculation.

|                                                     |                                                                    | WEBGIS                                                             |                                                         | NARI AZIENDALI | SCENARI REGIONALI                                           |                                                                                                    |                                                                                                    |
|-----------------------------------------------------|--------------------------------------------------------------------|--------------------------------------------------------------------|---------------------------------------------------------|----------------|-------------------------------------------------------------|----------------------------------------------------------------------------------------------------|----------------------------------------------------------------------------------------------------|
| 🗙 🛛 Nuova simulazione                               | e j                                                                |                                                                    |                                                         | Sec. Car       | Charles and                                                 | Selation of March 20                                                                                            | 17A-5-4                                                                                                    |
|                                                     |                                                                    |                                                                    |                                                         | 260 45         | Stand State                                                 | I Start                                                                                                    | la field in                                                                                                    |
| <b>1</b>                                            |                                                                    |                                                                    |                                                         | Sel and        | Sent the                                                    |                                                                                                    | li la                                                                                                    |
| CENERALITÀ                                          |                                                                    |                                                                    |                                                         | We have        | A PERSONAL                                                  | and the                                                                                                    | 1 States                                                                                                    |
| · · · · · · · · · · · · · · · · · · ·               |                                                                    |                                                                    |                                                         | - #N. 1/2 V    |                                                             |                                                                                                    | a start of the                                                                                                 |
|                                                     |                                                                    |                                                                    |                                                         | N 12 1 1       | 266373                                                      | 1                                                                                                    | VAL A                                                                                                    |
| Passaggio 2. Seleziona i tipi di c                  | coltura per i quali vuoi :<br>nze delle classi di clima            | simulare cambiamenti. Nel j<br>a e tipo di suolo pegli ambit       | prospetto di ciascun tipo<br>i selezionati, determinant | di             |                                                             |                                                                                                    | Second Contract                                                                                                |
| nel calcolo del carbonio organi                     | co del suolo.                                                      | e cipo di suolo negli ambic                                        | i selezionati, deceminant                               |                | CAN DA                                                      | 12m                                                                                                    |                                                                                                    |
|                                                     |                                                                    |                                                                    |                                                         | DE PASE        | ANA CAR                                                     |                                                                                                    | NO COM                                                                                                    |
| Arboreo                                             |                                                                    | temperato umido 🕜                                                  |                                                         |                | E CAR                                                       |                                                                                                    | Real and and and and and and and and and and                                                                   |
| Caldo temperato umido                               | Caldo temperato secco                                              | Freddo Temperato Umido                                             | Polare Umido                                            |                |                                                             |                                                                                                    |                                                                                                    |
| Argilla ad alta attività (1), 00%                   | Argilla ad alta attività 622118<br>Argilla a barra attività 622118 | Argilla ad alta attività 117115<br>Argilla a bases attività 117115 |                                                         | *              |                                                             | The second second second second second second second second second second second second second second second se |                                                                                                    |
| Sabbioso 0.064%                                     | Zona umida 0.001%                                                  | Spodico 0.000%                                                     |                                                         | BRACK I        | and 1                                                       | Contraction of the second                                                                                       | -1. Con                                                                                                    |
| Zona umida 0.012%                                   |                                                                    |                                                                    |                                                         |                |                                                             | Aller and a state of the                                                                                        |                                                                                                    |
| Pascolo                                             |                                                                    | temperato umido                                                    |                                                         |                | 12 Ba 9                                                     |                                                                                                    | 1                                                                                                    |
| Caldo temperato umido                               | Caldo temperato secco                                              | Freddo Temperato Umido                                             | Polare Umido                                            |                |                                                             | the the state of the state of the                                                                               | to de la companya de la companya de la companya de la companya de la companya de la companya de la companya de |
| Argilla ad alta attività 48.885%                    | Argilla ad alta attività 5.693%                                    | Argilla ad alta attività 32.541%                                   | Argilla ad alta attività 0.557%                         |                | No. A March                                                 | a second and a second as                                                                                        |                                                                                                    |
| Argilla a bassa attività 7-1175<br>Sabbioso 0.21076 | Zona umida 0.070%                                                  | Argilla a bassa attività 5.029%<br>Spodico 2.550%                  | Argilla a bassa attività 0.010%<br>Spodico 0.453%       | Google         | AL CONTRACT                                                 |                                                                                                    |                                                                                                    |
| Zona umida 1,017%                                   |                                                                    |                                                                    |                                                         |                | and an and an an and an an an an an an an an an an an an an |                                                                                                    |                                                                                                    |

- 5. In the CROPS MANAGEMENT tab you will find a form for filling in the simulation inputs, for each of the crop types included in the previous step. For each of these forms you will need to do the following:
  - a. The form contains one row for each current crop management; sets the % of the current surface for each management, so that the sum of all is 100%.
  - b. Next to each current management you will find a "change management" pre-set to the same value as the current one: you can modify this pre-set crop management and its relative percentage and you can add further change managements by clicking the (+) button alongside. The sum of all change management percentages must be 100%.
    N.B.: the crop management that can be selected are understood to adhere to the descriptions contained in Table 1 of this guide, column "Specific practices descriptions".

At the end of the fill in you can save the data and/or click "START SIMULATION".

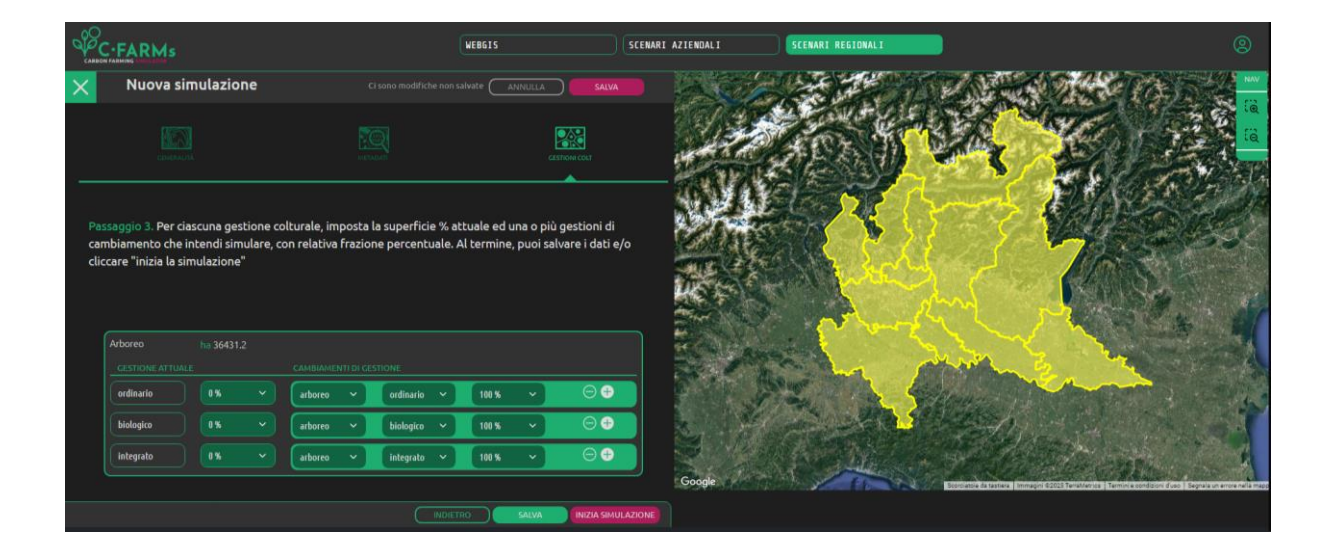

- 6. On the return screen (YOUR SIMULATIONS), view the simulation results by clicking on the arrow to expand the accordion.
  - The tables and charts show the <u>Soil Organic Carbon (SOC)</u> data explained in the diagram below.

| Tables/charts "IPCC – TIER 2 method" |                                    |  |  |  |
|--------------------------------------|------------------------------------|--|--|--|
| Column header Data description       |                                    |  |  |  |
| SOC <sub>t0</sub>                    | Initial SOC content                |  |  |  |
| SOC <sub>t20</sub>                   | SOC level at 20 <sup>th</sup> year |  |  |  |
| ΔSOC                                 | SOC variation at time t20          |  |  |  |
|                                      | compared to time t0                |  |  |  |

 In the first table and its associated chart you can read the SOC data relating to the types of crops "included" • In the second table and its associated chart you can read the SOC data relating to the evolution of the SOC value over a 20-year period

|                        | ~                   |              |               |                       |                    |          |            |
|------------------------|---------------------|--------------|---------------|-----------------------|--------------------|----------|------------|
| simulazione ese        | 17/07/23            | CL 1         | AT 1          | ΔSC                   | DC 1008440         |          |            |
| SOIL ORGANIC CARBON    |                     |              |               |                       |                    |          |            |
| Ambiti                 | SOC <sub>t/ha</sub> |              | SOCto         | ettari <sub>t20</sub> | SOC <sub>t20</sub> |          | ΔSOC       |
| Tutti gli ambiti       |                     | 43641.2      | 2016770       | 43641.2               | 3025210            |          | 1008440    |
| seminativo ordinario   | 48.32               | 21820.6      | 1054260       |                       |                    | -21820.6 | -1054260   |
| seminativo biologico   | 69.32               |              |               | 43641.2               | 3025200            | 43641.2  | 3025200    |
| seminativo integrato   | 48.32               | 21820.6      | 1054260       |                       |                    | -21820.6 | -1054260   |
| soc <sub>to</sub> Δsoc |                     |              |               |                       |                    |          |            |
| Tutti gli ambiti       |                     |              |               |                       |                    |          |            |
| seminativo ordinario   |                     |              |               |                       |                    |          |            |
| seminativo biologico   |                     |              |               |                       |                    |          |            |
| seminativo integrato   |                     |              |               |                       |                    |          |            |
| Evoluzione SOC         |                     |              |               | SOC <sub>t20</sub>    |                    | Δ5ΟC     |            |
| 5 🗖                    | 2023                |              | 2016770       | 20                    | 67192.1            | 10084    | 40         |
| - 5 🤷                  | 2024                |              | 2067192.1     | 20                    | 67192.1            | 95801    | 7.9        |
| + 5 🔽                  | 2025                |              | 2117614.2     | 20                    | 67192.1            | 90759    | 5.8        |
|                        | 2026                |              | 2168036.3     | 20                    | 67192.1            | 80675    | 5.7<br>1.6 |
|                        | 2028                |              | 2268880.5     | 20                    | 67192.1            | 75632    | 9.5        |
|                        |                     |              |               |                       |                    |          |            |
|                        |                     |              |               |                       |                    |          |            |
|                        |                     |              |               |                       |                    |          |            |
| 4,000,000              |                     |              |               |                       |                    |          |            |
|                        |                     |              |               |                       |                    |          |            |
| 2 000 000              |                     |              |               |                       |                    |          |            |
| 2,000,000              |                     |              |               |                       |                    |          |            |
|                        |                     |              |               |                       |                    |          |            |
| 0 2023 2025            | 2027 2029 203       | 31 2033 2035 | 2037 2039 204 | 1                     |                    |          |            |
|                        |                     |              |               |                       |                    |          |            |

## Simulation results screen detail